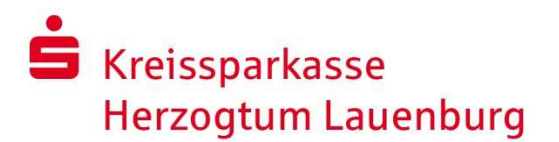

### Gespeicherte Kennwörter auslesen

Internet-Explorer Version 11

# Rufen Sie die **"Internetoptionen"** auf, wählen den Reiter **"Inhalte**" aus und klicken dort im Bereich **"AutoVervollständigen"** auf Einstellungen.

|                                                                                                    | Internetoptionen ? ×                                                                                                    |  |
|----------------------------------------------------------------------------------------------------|----------------------------------------------------------------------------------------------------|--|
| cunden - Kr       Internet-Filiale ×       Im       Im         Drucken       Im       Im       Im         Datei       Im       Im       Im         Zoom (125 %)       Im       Im       Im         Sicherheit       Im       Im       Im                  | Verbindungen         Programme         Erweitert           Allgemein         Sicherheit         Datenschutz         Inhalte           Zertifikate                                                                                                    |  |
| Dow <u>n</u> loads anzeigen       Strg+J         Add-Ons verwalten       F12         F12 Entwicklertools       Zu angehefteten Sites wechseln         Einstellungen der Kompatibilitätsansicht       Internetoptionen         Internetoptionen       Info | Spir-Status ioscnen       Zertifikäte       Herausgeber         AutoVervollständigen       AutoVervollständigen speichert vorherige Eingaben auf Webseiten und schlägt Übereinstimmungen vor.       Einstellungen         Feeds und Web Slices       Feeds und Web Slices bieten aktualisierte Inhalte von Websites, die in Internet Explorer und anderen Programmen gelesen werden können.       Einstellungen |  |

### Klicken Sie hier auf die Schaltfläche "Kennwörter verwalten".

| Einstellungen für AutoVervollständigen X                                                                                                    |                                                                                                    |
|----------------------------------------------------------------------------------------------------|----------------------------------------------------------------------------------------------------|
| AutoVervollständigen listet mögliche Übereinstimmungen mit<br>früher eingegebenen oder besuchten Einträgen auf.<br>AutoVervollständigen verwenden für<br>AutoVervollständigen verwenden für<br>AutoVervollständigen verwenden für<br>AutoVervollständigen verwenden für<br>Berowserverlauf<br>Eavoriten<br>Feeds |                                                                                                    |
| <ul> <li>Windows Search für bessere Suchergebnisse</li> <li>Vorschlagen von URLs</li> <li>Formulare</li> <li>Benutzernamen und Kennwörter für Formulare</li> <li>Vor dem Speichern von Kennwörtern nachfragen</li> <li>Kennwörter verwalten</li> </ul>                                                           | <u>Hinweis</u> :<br>Die am Beispiel des Internet-Explorers 11<br>dargestellte Verfahrensweise soll Sie<br>lediglich unterstützen und erhebt keinen<br>Anspruch auf Richtigkeit/Vollständigkeit. |
| Verla <u>u</u> f von AutoVervollständigen löschen<br>OK Abbrechen                                                                                                    | Bitte beachten Sie, dass die einzelnen<br>Schritte je nach Version Ihres Internet-<br>Explorers etwas abweichen können.                                                                         |

## Skreissparkasse Herzogtum Lauenburg

### Es öffnet sich ein neues Fenster. Darin sehen Sie die "**Webanmeldeinformationen**". In der Spalte "**Webkennwörter**" wählen Sie die URL für das OnlineBanking der Kreissparkasse aus.

| Systemsteuerung\Benutzerkonten\Anmeldeinformationsverwaltung                                   |                                                                                                    |                              |  |  |  |
|------------------------------------------------------------------------------------------------|----------------------------------------------------------------------------------------------------|------------------------------|--|--|--|
| $\leftarrow$ $\rightarrow$ $\checkmark$ $\Uparrow$ $\textcircled{a}$ $\checkmark$ Systemsteuer | ung > Benutzerkonten > Anmeldeinformations                                                                               | verwaltung verwaltung        |  |  |  |
| Startseite der Systemsteuerung                                                                 | Eigene Anmeldeinformationen verwa                                                                                        | alten                        |  |  |  |
|                                                                                                | Sie können gespeicherte Anmeldeinformationen für Websites, verbundene Anwendungen und Netzwerke<br>anzeigen und löschen. |                              |  |  |  |
|                                                                                                | Webanmeldeinformationen                                                                                                  | Windows-Anmeldeinformationen |  |  |  |
|                                                                                                |                                                                                                    |                              |  |  |  |
|                                                                                                | Webkennwörter                                                                                                    | $\sim$                       |  |  |  |
|                                                                                                | https://banking.ksk-ratzeburg.de                                                                                         | yheske2210                   |  |  |  |

Die dazugehörigen Informationen werden aufgeklappt. Hier klicken Sie auf "Einblenden".

| Systemsteuerung\Benutzerkonten\                                               | Anmeldeinformationsverwaltung                                                                                          |                                                |
|-------------------------------------------------------------------------------|----------------------------------------------------------------------------------------------------|------------------------------------------------|
| $\leftarrow$ $\rightarrow$ $\checkmark$ $\Uparrow$ $\blacksquare$ Systemsteue | erung > Benutzerkonten > Anmeldeinformationsverwaltu                                                                   | ung v ð                                        |
| Startseite der Systemsteuerung                                                | Eigene Anmeldeinformationen verwalten<br>Sie können gespeicherte Anmeldeinformationen für Wel<br>anzeigen und löschen. | bsites, verbundene Anwendungen und Netzwerke   |
|                                                                               | Webanmeldeinformationen                                                                                                | Windows-Anmeldeinformationen                   |
|                                                                               | Webkennwörter                                                                                                    |                                                |
|                                                                               | https://banking.ksk-ratzeburg.de                                                                                       | yheske2210                                     |
|                                                                               | Websiteadresse (URL): https://banking.ksk-ratzebur                                                                     | rg.de                                          |
|                                                                               | Benutzername: yheske2210                                                                                               |                                                |
|                                                                               | Roaming: Ja                                                                                                    |                                                |
|                                                                               | Gespeichert von: Internet Explorer                                                                                     |                                                |
|                                                                               | Kennwort: •••••• Einblenden                                                                                            | Windows-Sicherheit >                           |
|                                                                               | Entfernen                                                                                                    | Überprüfen Sie Ihre Anmeldeinformationen       |
|                                                                               |                                                                                                    | um die gespeicherten Kennwörter<br>anzuzeigen. |
|                                                                               |                                                                                                    | YHeske                                         |
| Nach einem Klick auf <b>"OK"</b> wird Ihr Kennwort angezeigt.                 |                                                                                                    | •••••••                                        |
|                                                                               |                                                                                                    | Heske-PC\YHeske                                |
|                                                                               |                                                                                                    | Weitere Optionen                               |
|                                                                               |                                                                                                    | OK Abbrechen                                   |

### Sie haben noch Fragen? Rufen Sie uns an!

Unsere Hotline ist montags bis freitags von 8:00 – 20:00 Uhr unter Telefon **0 45 41 / 88 10 20 20** für Sie erreichbar.